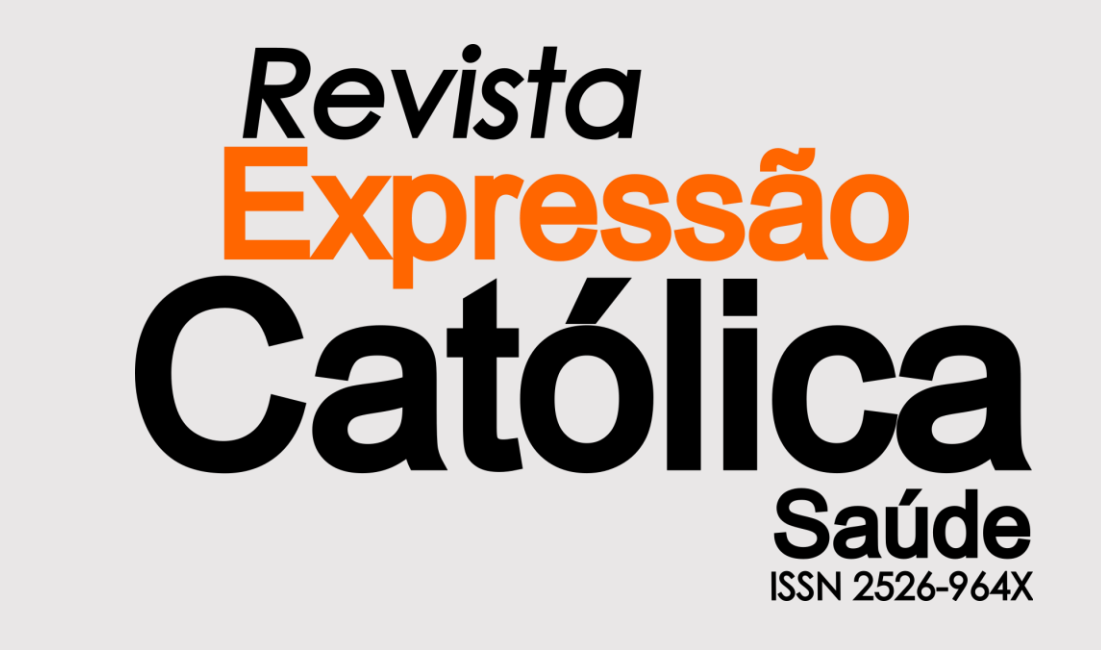

# MANUAL DO(A) AUTOR(A)

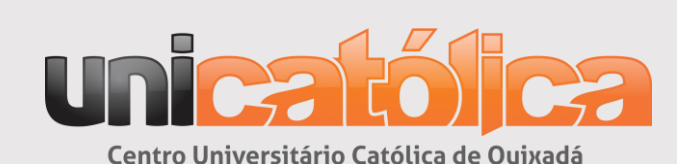

PROPGPE

Pró-Reitoria de Pós-Graduação, Pesquisa e Extensão

Quixadá, Ceará, Brasil 2022 **FICHA TÉCNICA** 

## **ADMINISTRADOR DIOCESANO**

Pe. Francisco Moreira Otaviano

## REITOR

Marcos James Chaves Bessa

# PRÓ-REITORIA DE PÓS-GRADUAÇÃO, PESQUISA E EXTENSÃO

Karla Bruna Nogueira Torres Mormino

# **PRÓ-REITOR DE GRADUAÇÃO**

Marcos Augusto Ferreira Nobre

## **EDITORA CHEFE**

Stânia Nágila Vasconcelos Carneiro

# NÚCLEO DE PUBLICAÇÃO

Stânia Nágila Vasconcelos Carneiro Wendel de Sousa Nogueira

# ELABORAÇÃO DO MANUAL E ADMINISTRAÇÃO DO SISTEMA DE EDITORAÇÃO ELETRÔNICA

Wendel de Sousa Nogueira

# **SUMÁRIO**

| 4  |
|----|
| 4  |
| 5  |
| 6  |
| 7  |
| 8  |
| 8  |
| 10 |
| 13 |
| 16 |
| 16 |
|    |

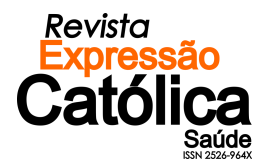

#### 1 ACESSO / CADASTRO AO SISTEMA

Caro autor, para realizar a submissão de artigos à Revista Expressão Católica Saúde, você deve possuir uma conta e estar logado no sistema de editoração eletrônica OJS, disponível no endereço:

http://publicacoes.unicatolicaquixada.edu.br/index.php/recs/

#### 1.1 Cadastro

Caso não possua conta no **Portal da Revista Expressão Católica Saúde**, você deverá criar uma. Clique em **CADASTRO** no menu superior, conforme o destaque na **Figura 1**:

|                   |                                                |         | Figura 1 -    | - Area de cadastro na Revista Expressão Catolica Saude |            |        |
|-------------------|------------------------------------------------|---------|---------------|--------------------------------------------------------|------------|--------|
| Revi<br>Exp<br>Ca | ista<br>ressão<br>tólica<br>Saúde<br>Extractor |         |               |                                                        | Cadastro   | Acesso |
| Atual             | Arquivos                                       | Sobre 👻 | Portal Antigo |                                                        | <b>Q</b> B | uscar  |
|                   |                                                |         |               | Fonte: os autores (2022).                              |            |        |

Figura 1 – Área de cadastro na Revista Expressão Católica Saúde

Preencha o formulário que aparecerá com todos os seus dados. O preenchimento de todas as informações é importante para a equipe da Revista Expressão Católica Saúde.

| <b>Figura 2</b> – Cadastro                                                                       |               |
|--------------------------------------------------------------------------------------------------|---------------|
| Cadastrar                                                                                        |               |
| Perfil                                                                                           |               |
| Nome Próprio *                                                                                   |               |
|                                                                                                  |               |
| Sabrenome                                                                                        |               |
|                                                                                                  |               |
| Instituição/Afilioção *                                                                          |               |
|                                                                                                  |               |
| País *                                                                                           |               |
| <b>~</b>                                                                                         |               |
|                                                                                                  |               |
| Acesso                                                                                           |               |
| E-mail *                                                                                         |               |
|                                                                                                  |               |
| Usuório *                                                                                        |               |
|                                                                                                  |               |
| Senha *                                                                                          |               |
|                                                                                                  |               |
| Repetir senha *                                                                                  |               |
|                                                                                                  |               |
|                                                                                                  |               |
| Sim, eu concordo em ter meus dados coletados e armazenados de acordo com a declaração de privaci | <u>dade</u> . |
| Sim, eu gostaria de ser notificado(a) de publicações e anúncios novos.                           |               |
| Sim, eu gostaria de receber solicitações para avaliar submissões para esta revista.              |               |
|                                                                                                  |               |
| Cadastrar Acesso                                                                                 |               |

Fonte: os autores (2022).

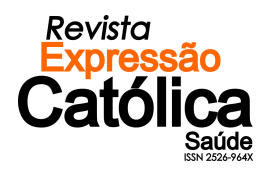

Feito o cadastro, vá até o seu nome de usuário na parte superior direita e selecione a opção "Perfil".

|          | <b>Figura 3</b> – Perfil |         |               |                 |                 |  |  |
|----------|--------------------------|---------|---------------|-----------------|-----------------|--|--|
|          |                          |         |               |                 | • Isinone -     |  |  |
|          | Revista<br>Expressão     |         |               |                 |                 |  |  |
| Catolica |                          |         |               |                 | Perfil          |  |  |
| Atual    | Arquivos                 | Sobre 👻 | Portal Antigo | Sair do sistema | Sair do sistema |  |  |
|          |                          |         |               | F (2022)        |                 |  |  |

Fonte: os autores (2022).

**Não esqueça de marcar as caixas de seleção**, selecionando o item "<u>Papéis</u>" e marcando as duas opções "<u>Leitor</u>" e "<u>Autor</u>", como mostra a **Figura 4**. Caso não marque a caixa de seleção como "<u>Autor</u>", você não poderá efetuar a submissão de artigos sem editar o seu perfil posteriormente. Ao finalizar, clique em "<u>Salvar</u>".

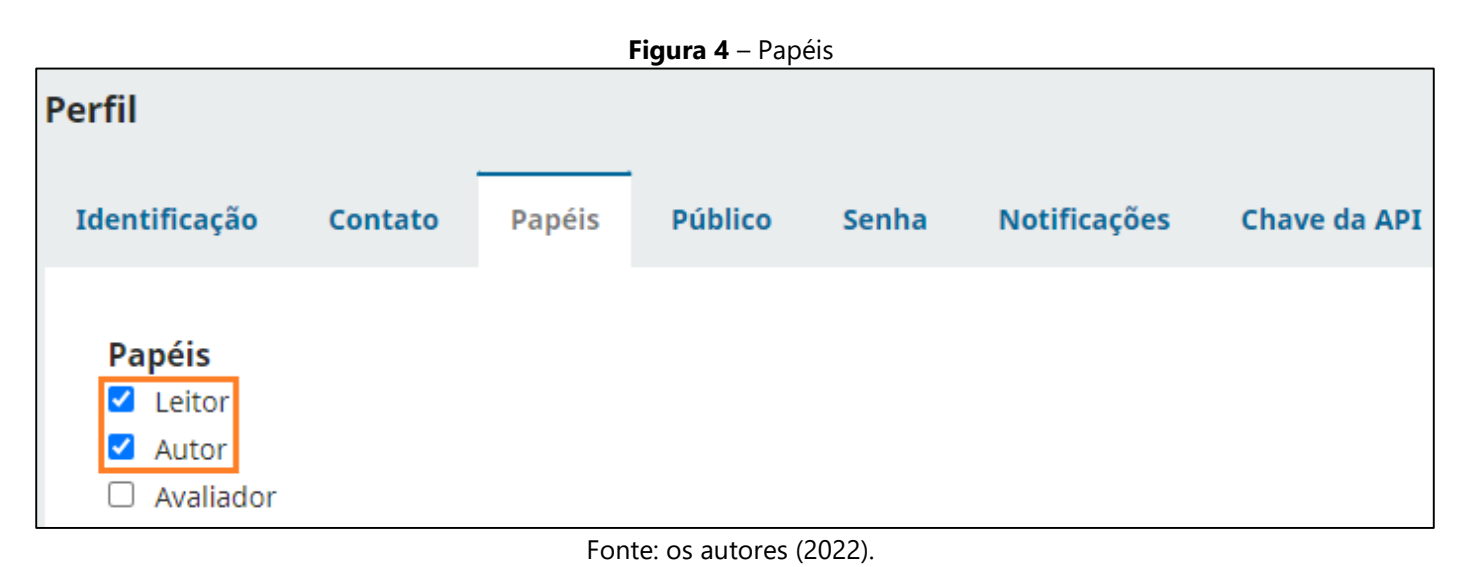

#### 1.2 Acesso

Caso você já possua conta no **Portal da Revista Expressão Católica Saúde**, ou tenha realizado seu cadastro conforme o **passo 1.1**, você poderá logar-se no sistema através do menu lateral direito (**Figura 3**) ou através da página disponível conforme o destaque na **Figura 5**:

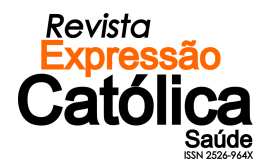

| Figura 5 – Login                      |
|---------------------------------------|
| Acesso                                |
| Usuário *                             |
| login                                 |
| Senha *<br>•••••<br>Esqueceu a senha? |
| Mantenha-me conectado                 |
| Acesso                                |

Fonte: os autores (2022).

Preencha os campos do formulário de Login, sendo que:

- a) Login: o seu Login informado no ato do cadastro no Portal da Revista.
- b) Senha: a senha de acesso informada no ato do cadastro no Portal da Revista.
- c) Clique em ACESSO para efetuar o Login.

Pronto! Você estará logado no sistema e a página que a **Figura 4** apresenta estará disponível para você.

Figura 6 – Página do Usuário Autor logado na Revista

| Sub  | missões<br>—                 |        |                      |          |                   |
|------|------------------------------|--------|----------------------|----------|-------------------|
| File | a Arquivos                   |        |                      |          | <b>1</b> Ajuda    |
|      | Minhas Submissões Designadas | Q      | Buscar               | ▼ Filtro | os Nova Submissão |
|      | Não fora                     | m enco | ontradas submissões. |          |                   |
|      |                              |        |                      |          |                   |

Fonte: os autores (2022).

#### 1.3 Recuperação de Acesso

Caso você tenha esquecido sua senha de acesso e não tenha conseguido efetuar o login, clique em "Esqueceu a senha?", informe o seu e-mail e solicite uma nova senha clicando em **NOVA SENHA**. Logo em seguida, verifique o e-mail informado e siga com o procedimento informando uma nova senha.

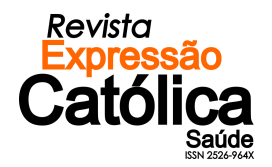

| Figura 7 – Campo para solicitar nova senha                     |
|----------------------------------------------------------------|
| Acesso                                                         |
| Usuário *                                                      |
| login                                                          |
| Senha *<br>•••••<br>Esqueceu a senha?<br>Mantenha-me conectado |
| Acesso                                                         |

Fonte: os autores (2022).

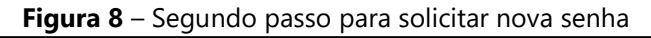

| Redefinir senha                                                                                                    |  |  |  |  |  |
|----------------------------------------------------------------------------------------------------|--|--|--|--|--|
| Por razões de segurança, este sistema envia por e-mail uma nova senha ao usuário cadastrado, em vez de recordar a<br>senha atual. |  |  |  |  |  |
| Digite seu email abaixo para redefinir sua senha. Uma confirmação será enviada para este endereço de e-mail.                      |  |  |  |  |  |
| E-mail do usuário cadastrado * autor@gmail.com                                                                                    |  |  |  |  |  |
| Redefinir senha                                                                                                    |  |  |  |  |  |

Fonte: os autores (2022).

Caso não lembre o e-mail com o qual realizou o seu cadastro no Portal da Revista ou não consiga efetuar a troca de senha através do exemplo apresentado nas **Figuras 7** e **8**, entre em contato através do e-mail <u>revistaexpressaocatolicasaude@unicatolicaquixada.edu.br</u> ou através do telefone (88) 3412-6740.

#### 2 SUBMISSÃO DO ARTIGO

Agora que você está logado no sistema já é possível submeter o seu trabalho à Revista. Para isto siga os passos a seguir.

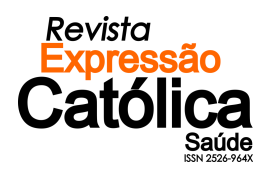

#### 2.1 Nova Submissão

Em sua página, clique no campo "Nova Submissão".

| Figura | 9 – | Início  | do | processo | de | submissão  |
|--------|-----|---------|----|----------|----|------------|
| iyula  | 9 - | IIIICIO | uu | processo | ue | 3001113380 |

| Sub | missões                      |                                 |           |                |
|-----|------------------------------|---------------------------------|-----------|----------------|
| Fil | Arquivos                     |                                 |           | <b>ð</b> Ajuda |
|     | Minhas Submissões Designadas | <b>Q</b> Buscar                 | ▼ Filtros | Nova Submissão |
|     | Não                          | ) foram encontradas submissões. |           |                |

Fonte: os autores (2022).

2.1.1 Passo 1 – Iniciar Submissão

Neste primeiro passo você irá informar os dados básicos da sua submissão.

 a) SEÇÃO: escolha a sessão apropriada para a submissão. A Revista Expressão Católica Saúde dispõe de três seções, sendo Artigos Originais, Artigos de Revisão e Relatos de Experiência.

Para adequar sua escolha, leia as <u>Diretrizes aos Autores</u> e as <u>Políticas de Sessão</u> na página <u>SOBRE</u> a Revista.

| Figura | 10 - | · Escolha | de | seção |
|--------|------|-----------|----|-------|
|--------|------|-----------|----|-------|

| Seção                                                                 |                    |
|-----------------------------------------------------------------------|--------------------|
| ~                                                                     |                    |
| Artigos Originais                                                     |                    |
| Artigos de Revisão de Literatura<br>Relatos de Experiência            |                    |
| Você deve ler e reconhecer que você completou os requisitos abaixo an | tes de prosseguir. |
|                                                                       |                    |

b) CONDIÇÕES PARA SUBMISSÃO: leia atentamente as condições impostas pela revista e marque as que concordar. Esteja ciente de que a submissão só poderá ser realizada se você estiver de acordo com todas as condições que são apresentadas.

Fonte: os autores (2022).

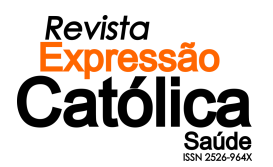

#### Figura 11 – Condições para submissão

#### Requisitos para Envio de Manuscrito

Você deve ler e reconhecer que você completou os requisitos abaixo antes de prosseguir.

A contribuição é original e inédita, e não está sendo avaliada para publicação por outra revista; caso contrário, deve-se justificar em "Comentários ao editor".

O arquivo da submissão está em formato Microsoft Word, OpenOffice ou RTF.

Onde disponível, os URLs para as referências foram fornecidos.

- O texto está em espaço simples; usa uma fonte de 12-pontos; emprega itálico em vez de sublinhado (exceto em endereços URL); as figuras e tabelas estão inseridas no texto, não no final do documento na forma de anexos.
- 🗹 O texto segue os padrões de estilo e requisitos bibliográficos descritos em <u>Diretrizes para Autores</u>, na página Sobre a Revista.

Fonte: os autores (2022).

c) DECLARAÇÃO DE DIREITO AUTORAL: leia também a declaração de direito autoral apresentada e marque a caixa de seleção para concordar com o que dispõe a revista. Esteja ciente de que a submissão só poderá ser realizada se você estiver de acordo com o que é apresentado.

#### Figura 12 – Declaração de direito autoral

#### Aceitar a declaração de direitos autorais

Ao enviar o trabalho para a **Revista Expressão Católica Saúde** e concordar com as **condições para submissão** no ato do envio, todos os autores concordam em ceder os direitos de propriedade intelectual e publicação do material submetido à avaliação em meio digital e impresso, estando cientes de que a revista se reserva o direito de efetuar nos originais alterações de ordem normativa, ortográfica e gramatical, com vistas a manter o padrão culto da língua e a credibilidade do veículo. O estilo dos autores será respeitado.

Sugestões de alterações de ordem conceitual serão encaminhadas aos autores, quando necessário. Nesses casos, os artigos deverão ser submetidos a nova apreciação, depois de corrigidos. As provas finais não serão encaminhadas aos autores. Após publicados, os trabalhos passam a ser de propriedade da **Revista Expressão Católica Saúde**, ficando sua reimpressão total ou parcial sujeita à autorização expressa desse corpo editorial. Em todas as citações posteriores, deverá ser consignada a **Revista Expressão Católica Saúde** como fonte original de publicação. As opiniões expressas nos artigos são de exclusiva responsabilidade dos autores.

Sim, eu concordo em cumprir os termos da declaração de direitos autorais.

Sim, eu concordo em ter meus dados coletados e armazenados de acordo com a <u>declaração de privacidade</u>.

Salvar e continuar Cancelar

Fonte: os autores (2022).

d) **COMENTÁRIOS AO EDITOR**: caso deseje, nesta etapa você pode enviar comentários à Editora da Revista Expressão Católica Saúde. **Isto é opcional**.

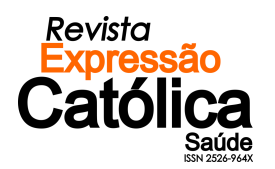

Comentários para o editor D D B I ⊻ & ☆ ☆ ☆ ▲ ±

Figura 13 – Comentários ao editor

Fonte: os autores (2022).

Para concluir esta etapa, clique em "Salvar e Continuar" para seguir para o passo 2.

|                                    | Salvar e continuar         | Cancelar |
|------------------------------------|----------------------------|----------|
| om a <u>declaração de privacio</u> | <u>dade</u> .              |          |
|                                    |                            |          |
| <b>Figura 14</b> – Conclusad       | o do primeiro passo da suc | missao   |

Fonte: os autores (2022).

2.1.2 Passo 2 – Transferência do Manuscrito

Neste passo você irá transferir o seu artigo para a plataforma. O processo é rápido e simples. Siga os seguintes passos:

a) IR PARA A ÁREA DE SUBMISSÃO: siga para a área de transferência do manuscrito, conforme indicado pela Figura 15:

|           | Fig                            | ura 15 – Transferencia     | do Manuscrito                |                |               |          |
|-----------|--------------------------------|----------------------------|------------------------------|----------------|---------------|----------|
| Submeter  | um artigo                      |                            |                              |                |               |          |
| 1. Início | 2. Transferência do manuscrito | 3. Inserir metadados       | 4. Confirmação               | 5. Próximos Pa | SSOS          |          |
|           |                                |                            |                              |                |               |          |
| Docu      | mentos                         |                            |                              |                | ##common.a    | ddFile## |
|           | #                              | submission.upload.instruct | ions## <u>Enviar arquivo</u> | ]              |               |          |
|           |                                |                            |                              | Salva          | r e continuar | Cancelar |
|           |                                |                            |                              |                |               |          |

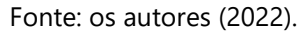

b) Clique no botão "Enviar Arquivo" e localize o documento no disco rígido (ou em outro local de armazenamento, como Pendrive, HD externo ou CD- ROM) de seu computador.

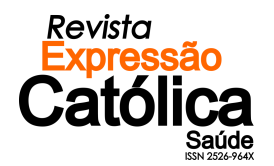

c) Após concluída a transferência do arquivo, clique em "Texto do Artigo".

|           |                                | Figura 16 – Submeter | um Artigo (1)  |                   |                   |
|-----------|--------------------------------|----------------------|----------------|-------------------|-------------------|
| Submeter  | um artigo                      |                      |                |                   |                   |
| 1. Início | 2. Transferência do manuscrito | 3. Inserir metadados | 4. Confirmação | 5. Próximos Passo | )5                |
|           |                                |                      |                |                   |                   |
| Docu      | imentos                        |                      |                | #                 | #common.addFile## |

4992-16077-1-RV.docx Editar Remover A ##submission.submit.genre.label## <u>Texto do Artigo</u> Outro Salvar e continuar Cancelar Fonte: os autores (2022). d) Em seguida "Salvar e Continuar" para seguir para o passo 3. Figura 17 – Submeter um Artigo (2) Submeter um artigo 1. Início 2. Transferência do manuscrito 3. Inserir metadados 4. Confirmação 5. Próximos Passos Documentos ##common.addFile## Texto do Artigo 4992-16077-1-RV.docx Editar Remover Salvar e continuar Cancelar

Fonte: os autores (2022).

Atenção! Não esqueça de enviar o seu arquivo no formado .doc ou .docx. Remova, ainda, das propriedades do arquivo, os dados de autoria, uma vez que a Revista Expressão Católica Saúde adota o processo de revisão cega por pares.

e) A Transferência de Documentos Suplementares deve ser realizada também no passo "Transferência do Manuscrito".

Você poderá enviar o Parecer do Comitê de Ética da instituição na qual foi desenvolvida o estudo, em caso de pesquisas envolvendo seres humanos ou animais. Clique na opção assinalada na Figura 16, em seguida escolha o arquivo.

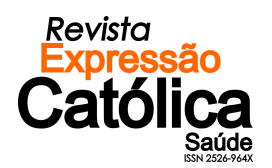

| 1. Início | 2. Transferência do manuscrito | 3. Inserir metadados | 4. Confirmação | 5. Próximos Passos             |  |  |  |
|-----------|--------------------------------|----------------------|----------------|--------------------------------|--|--|--|
| Docu      | imentos                        |                      |                | ##common.addFile##             |  |  |  |
| ₩ 49      | 92-16077-1-RV.docx             |                      |                | Texto do Artigo Editar Remover |  |  |  |
|           |                                |                      |                | Salvar e continuar Cancelar    |  |  |  |

Figura 18 – Transferência de Documentos Suplementares (1)

Fonte: os autores (2022).

Após concluída a transferência do arquivo, clique em "Outro".

| 1. Início    | 2. Transferência do manuscrito             | 3. Inserir metadados           | 4. Confirmação | 5. Próximos Passos          |       |
|--------------|--------------------------------------------|--------------------------------|----------------|-----------------------------|-------|
|              |                                            |                                |                |                             |       |
| Docu         | mentos                                     |                                |                | ##common.addFil             | e##   |
| ₩ 49         | 92-16077-1-RV.docx                         |                                |                | Texto do Artigo Editar Remo | over  |
| 🕅 Pa         | recer Comitê de Ética.docx                 |                                |                | Editar Remo                 | over  |
| <b>▲</b> ##s | ubmission.submit.genre.label## <u>Text</u> | o do Artigo <mark>Outro</mark> |                |                             |       |
|              |                                            |                                |                | Salvar e continuar Can      | celar |

Figura 19 – Transferência de Documentos Suplementares (2)

Fonte: os autores (2022).

Escolha a opção mais adequada para o tipo de arquivo e clique em "Salvar".

| ##common.editItem##                                                          | ×      |
|------------------------------------------------------------------------------|--------|
| ##submission.submit.genre.label##<br>##submission.submit.genre.description## |        |
| 🔿 Texto do Artigo                                                            |        |
| <ul> <li>Instrumento de pesquisa</li> </ul>                                  |        |
| O Materiais de pesquisa                                                      |        |
| O Resultados de pesquisa                                                     |        |
| ⊖ Transcrições                                                               |        |
| O Análise de dados                                                           |        |
| ○ Conjunto de dados                                                          |        |
| ○ Textos fonte                                                               |        |
| Outros                                                                       |        |
| 1                                                                            |        |
|                                                                              | Salvar |

Figura 20 – Transferência de Documentos Suplementares (3)

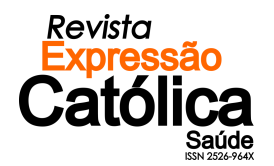

Em seguida "Salvar e Continuar" para seguir para o passo 3.

| Figura | 21 -         | Transfe | rência | de l | Documentos | Sun | lementares  | (4) |
|--------|--------------|---------|--------|------|------------|-----|-------------|-----|
| Tiyura | <b>Z</b> I – | TIANSIE | rencia | ue L | Jocumentos | Sup | lententales | (+) |

| 1. Início | 2. Transferência do manuscrito | do manuscrito 3. Inserir metadados |  | 5. Próximos Passos             |
|-----------|--------------------------------|------------------------------------|--|--------------------------------|
| Decu      | montos                         |                                    |  | ##common addEilo##             |
| Docu      | mentos                         |                                    |  | ##common.auurne##              |
| ₩ 49      | 92-16077-1-RV.docx             |                                    |  | Texto do Artigo Editar Remover |
| Pa        | recer Comitê de Ética.docx     |                                    |  | Outros Editar Remover          |
|           |                                |                                    |  | Salvar e continuar Cancelar    |

Fonte: os autores (2022).

2.1.3 Passo 3 – Inclusão de Metadados

Este é um dos passos mais importantes da sua submissão: a inclusão de metadados. Nele você deverá preencher os dados de todos os autores (em ordem de autoria), título e resumo do trabalho, dados para indexação, contribuidores e agências de fomento (caso haja) e as referências que compõem o trabalho.

Todos os dados informados de maneira correta serão de suma importância para a indexação de sua publicação pelos mecanismos de busca, facilitando a capacidade de acesso.

## a) TÍTULO E RESUMO

| Figura 22 – Título e Resumo |           |          |         |                  |    |          |         |       |   |                |                    |  |
|-----------------------------|-----------|----------|---------|------------------|----|----------|---------|-------|---|----------------|--------------------|--|
| . Início                    | 2. Trar   | sferên   | icia do | manuscrito       | 3. | Inser    | ir meta | adado | s | 4. Confirmação | 5. Próximos Passos |  |
| Duefine                     |           |          |         | Títula t         |    |          |         |       |   |                |                    |  |
| Prefixo                     |           |          |         |                  |    |          |         |       |   |                |                    |  |
| Exemplos:                   | Uma(s),   | A(s), Un | n, Uns, |                  |    |          |         |       |   |                |                    |  |
| O(s)                        |           |          |         |                  |    |          |         |       |   |                |                    |  |
|                             |           |          |         |                  |    |          |         |       |   |                |                    |  |
| Subtítul                    | 0         |          |         |                  |    |          |         |       |   |                |                    |  |
|                             |           |          |         |                  |    |          |         |       |   |                |                    |  |
|                             |           |          |         |                  |    |          |         |       |   |                |                    |  |
| Resumo                      | *         |          |         |                  |    |          |         |       |   |                |                    |  |
|                             |           |          |         |                  |    |          |         |       |   |                |                    |  |
| O abstrac                   | t deve te | r 250 p  | alavras | ou menos.        |    |          |         |       |   |                |                    |  |
| D. D                        | B         | υ        | := I    | $\equiv x^2 x_2$ | P  | <u>%</u> | 0 88    |       | ± |                |                    |  |
|                             |           |          |         |                  |    |          |         |       |   |                |                    |  |
|                             |           |          |         |                  |    |          |         |       |   |                |                    |  |

Fonte: os autores (2022).

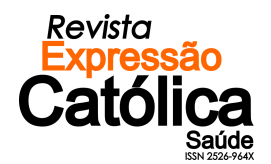

### b) **INCLUSÃO DE AUTORES**: Caso a publicação possua mais de um autor, clique em "<u>Incluir</u> <u>Coautor</u>" para informar os demais, como mostra a **Figura 23**.

|                                               | rigula 25 illeiuli coa |       |                   |                            |
|-----------------------------------------------|------------------------|-------|-------------------|----------------------------|
| Lista de Coautores                            |                        |       |                   | Incluir Coautor            |
| Nome                                          | E-mail                 | Papel | Contato principal | Nas Listas de<br>Navegação |
| <ul> <li>Antônia Cildenberg Comine</li> </ul> |                        | Autor | ď                 | Ø                          |

#### Figura 23 – Incluir Coautor

Fonte: os autores (2022).

Preencha as informações necessárias sobre o(a) coautor(a). E ao final lembre-se de marcar a opção "<u>Autor</u>", depois marcar a opção "<u>Incluir Este Autor em Lista de Naegação?</u>" e em seguida "<u>Salvar</u>". Feito isso o(a) coautor(a) aparecerá na lista de autores do artigo.

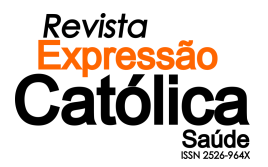

| Nome                                                                                                 |                |                |                   |            |
|----------------------------------------------------------------------------------------------------|----------------|----------------|-------------------|------------|
|                                                                                                    |                |                |                   |            |
| Nome Próprio *                                                                                       | Sobrenome      |                |                   |            |
| Como você prefere ser tratado(a)? Pronomes de tratam                                                 | ento, nomes do | meio e sufixos | podem ser adicion | ados aqui. |
| Nome Público de Preferência                                                                          |                |                | 1                 |            |
| Contato                                                                                              |                |                |                   |            |
| E-mail *                                                                                             |                |                |                   |            |
| País                                                                                                 | •              |                |                   |            |
| País *                                                                                               |                |                |                   |            |
|                                                                                                    |                |                |                   |            |
| Dados Complementares                                                                                 |                |                |                   |            |
|                                                                                                    |                |                |                   |            |
| URL ORCID ID                                                                                         |                |                |                   |            |
| [                                                                                                    |                |                | 1                 |            |
| Institute Rold Allocko                                                                               |                |                |                   |            |
| ากระการรู้ของพุทธรุงอ                                                                                |                |                |                   |            |
|                                                                                                    | 205            | R .t.          |                   |            |
|                                                                                                    | We             |                |                   |            |
|                                                                                                    |                |                |                   |            |
|                                                                                                    |                |                |                   |            |
|                                                                                                    |                |                |                   |            |
|                                                                                                    |                |                |                   |            |
|                                                                                                    |                |                |                   |            |
|                                                                                                    |                |                |                   |            |
| Resumo da Blagrafia                                                                                  |                |                |                   |            |
| Benefits and the set                                                                                 |                |                |                   |            |
| O Autor                                                                                              |                |                |                   |            |
| O Tradutor                                                                                           |                |                |                   |            |
|                                                                                                    |                |                |                   |            |
| Contato principal para correspondência editorial.  Contato principal para correspondência editorial. |                |                |                   |            |
| <ul> <li>incluir este autor em listas de navegação?</li> </ul>                                       |                |                |                   |            |
|                                                                                                    |                |                |                   |            |
|                                                                                                    |                |                |                   |            |
| * Indica campo abrigatório                                                                           |                |                |                   |            |
|                                                                                                    |                |                |                   |            |
|                                                                                                    |                |                | Salvar            | Cancelar   |
|                                                                                                    |                |                | ·                 |            |

Figura 24 – Incluir Coautor

Fonte: os autores (2022).

 c) REFINAMENTOS ADICIONAIS: Adicione as "<u>Palavras-chave</u>" para sua submissão. Pressione 'Enter' depois de cada termo. Em seguida "<u>Salvar e Continuar</u>".

#### Figura 25 – Incluir Coautor

| Refinamentos Adicionais                                                                     |                    |          |
|---------------------------------------------------------------------------------------------|--------------------|----------|
| Palavras-chave                                                                              |                    |          |
| Adicione informações adicionais para sua submissão. Pressione 'Enter' depois de cada termo. |                    |          |
|                                                                                             |                    |          |
|                                                                                             |                    |          |
|                                                                                             |                    |          |
|                                                                                             | Salvar e continuar | Cancelar |
|                                                                                             |                    |          |

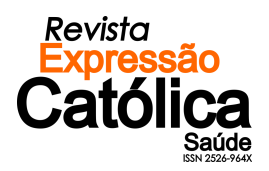

#### 2.1.4 Confirmação da Submissão

Após concluídos e verificados os passos anteriores, clique em "<u>Finalizar Submissão</u>" para enviar seu trabalho para a Revista Expressão Católica Saúde.

|                    |                                                                                    | <b>Figura 26</b> – Incluir                | Coautor                 |                                                                 |                  |
|--------------------|------------------------------------------------------------------------------------|-------------------------------------------|-------------------------|-----------------------------------------------------------------|------------------|
| 1. Início          | 2. Transferência do manuscrito                                                     | 3. Inserir metadados                      | 4. Confirmação          | 5. Próximos Passos                                              |                  |
| Sua subi<br>Quando | missão está no sistema e pronta para s<br>estiver pronto, clique em "Finalizar Sul | er finalizada. Você pode vol<br>bmissão". | tar e ajustar as inforr | mações fornecidas antes de contin<br><b>Finalizar Submissão</b> | uar.<br>Cancelar |

Fonte: os autores (2022).

Em seguida clique em "OK".

Um e-mail de confirmação será enviado. Acompanhe a situação da submissão, dentro do processo editorial da revista, acessando o sistema com o papel de autor.

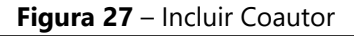

| Confirmar                                       |          | ×        |
|-------------------------------------------------|----------|----------|
| Tem certeza que deseja submeter este artigo par | a o peri | iódico?  |
|                                                 | ОК       | Cancelar |
|                                                 |          |          |

Fonte: os autores (2022).

#### 2.2 Acompanhamento

Você pode, a partir de agora, acompanhar o estado do seu trabalho na sua área inicial como autor.

## **3 ENVIO DE ARQUIVOS PARA REVISÃO**

Após o envio da avaliação feita por nossos pareceristas, caso seu artigo tenha retornado para você com sugestões de correção, você deve seguir o seguinte passo-a-passo para enviar o manuscrito corrigido.

Fazer login e acessar o sistema. Em sua área do(a) autor(a) aparecerá a seguinte imagem:

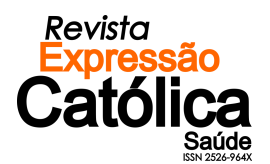

|      |       |                                                               | Figura 28 – | Are | a do(a) Autor(a) |       |             |                |
|------|-------|---------------------------------------------------------------|-------------|-----|------------------|-------|-------------|----------------|
| Subr | missô | őes –                                                         |             |     |                  |       |             |                |
| Fila | 1     | Arquivos 1                                                    |             |     |                  |       |             | <b>ð</b> Ajuda |
|      | Min   | has Submissões Designadas                                     |             | Q   | Buscar           |       | ▼ Filtros   | Nova Submissão |
|      | 61    | Artigo Teste<br>Artigo Teste<br>A Revisões foram solicitadas. |             |     |                  | 8 1/2 | O Avaliação | ) Visualizar v |

4 . .

Fonte: os autores (2022).

Para ter acesso a avaliação enviada e/ou o arquivo com as sugestões de correção, você deve clicar em "Visualizar" e assim poderá ver a situação da sua submissão (Aceito, Correções Sugeridas, Rejeitado etc.).

|                                                             | Figura 29 – Área do(a) Autor(a) |                          |
|-------------------------------------------------------------|---------------------------------|--------------------------|
| Submissões                                                  |                                 |                          |
| Fila 1 Arquivos 1                                           |                                 | 0 Ajuda                  |
| Minhas Submissões Designadas                                | Q Buscar                        | ▼ Filtros Nova Submissão |
| 61 Provinc<br>Artigo Teste<br>A Revisões foram solicitadas. | ≥ 2/2                           | O Avaliação Visualizar - |

Fonte: os autores (2022).

Clicando em "Visualizar" você terá acesso aos detalhes da avaliação do artigo. Em "Situação da Rodada" é possível observar qual decisão foi tomada pelos pareceristas. Em "Anexos da Avaliação" é possível ter acesso ao documento com as observações feitas pelos avaliadores. Você pode fazer o download do arquivo para saber quais modificações foram solicitadas.

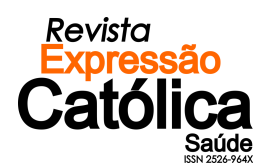

| Figura 30                                                 | <b>)</b> – Fluxo de Trabalho |                      |          |                |
|-----------------------------------------------------------|------------------------------|----------------------|----------|----------------|
| Fluxo de Trabalho Publicação                              |                              |                      |          |                |
| Submissão Avaliação Edição de Texto Edit                  | oração                       |                      |          |                |
| Rodada 1                                                  |                              |                      |          |                |
| <b>Situação da rodada 1</b><br>Revisões foram submetidas. |                              |                      |          |                |
| Anexos da avaliação                                       |                              |                      |          | Q Buscar       |
| I15 ΓΝΞΩ <sup>116</sup> ΝστΑ - DET 09.08.2022.docx        |                              | 10<br>August<br>2022 |          |                |
| Revisões                                                  |                              |                      | Q Buscar | Enviar arquivo |

Fonte: os autores (2022).

Feitas as observações você deve enviar o arquivo com as correções para uma nova rodada de avaliações. Você deve ir em "Revisões" e em seguida "Enviar Arquivo".

|                                  |                        | Figura 31 –       | Enviar Arqu | iivo para Av | /aliaçao (1)       |          |                |
|----------------------------------|------------------------|-------------------|-------------|--------------|--------------------|----------|----------------|
| Fluxo de Trabalho                | Publicaç               | ão                |             |              |                    |          |                |
| Submissão                        | Avaliação              | Edição de Texto   | Editoração  |              |                    |          |                |
| Rodada 1                         |                        |                   |             |              |                    |          |                |
| Situação da ru<br>Revisões foran | odada 1<br>n submetida | s.                |             |              |                    |          |                |
| Anexos da av                     | valiação               |                   |             |              |                    |          | Q Buscar       |
| ■ 115 CPFQ                       | NIÊNCIA DE             | T 09.08.2022.docx |             |              | 10<br>Augu<br>2022 | st       |                |
| Revisões                         |                        |                   |             |              |                    | Q Buscar | Enviar arquivo |
|                                  |                        |                   | Sem ar      | quivos       |                    |          |                |

(4) ...

Fonte: os autores (2022).

Na página seguinte "Enviar Arquivo para Avaliação" você perceberá que existem três abas: Carregar Arquivo; Metadados; Finalização (Figura 32).

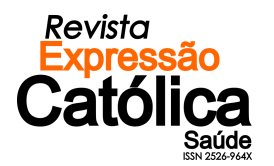

| <b>Figura 32</b> – Enviar Arquivo para Avaliação (1)                                                |   |
|----------------------------------------------------------------------------------------------------|---|
| Enviar arquivo para avaliação                                                                       | × |
| 1. Carregar Arquivo 2. Metadados 3. Finalização                                                     |   |
| Se você estiver carregando uma revisão de um arquivo existente, por favor, indique qual<br>arquivo. |   |
| Esta não é uma revisão de um arquivo existente                                                      | ~ |
| Componentes do artigo *                                                                             |   |
| Selecionar componente do artigo                                                                     | ~ |
|                                                                                                    |   |
| ##review.anonymousPeerReview.title##                                                                |   |
| Continuar Cancelar                                                                                  |   |

Fonte: os autores (2022).

Na aba "Carregar Arquivo" você poderá enviar para avaliação o arquivo com as correções. Onde está escrito "Se você estiver carregando uma revisão de um arquivo existente, por favor, indique qual arquivo" certifique-se que a opção "Esta não é uma revisão de um arquivo existente" esteja aparecendo. Em seguida vá em "Componentes do Artigo" e escolha a opção "Texto do Artigo".

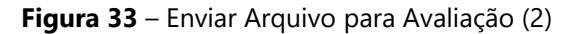

| Enviar arquivo para avaliação                                                                       | × |
|----------------------------------------------------------------------------------------------------|---|
| 1. Carregar Arquivo 2. Metadados 3. Finalização                                                     |   |
| Se você estiver carregando uma revisão de um arquivo existente, por favor, indique qual<br>arquivo. |   |
| Esta não é uma revisão de um arquivo existente                                                      | ~ |
|                                                                                                    |   |
| Componentes do artigo *                                                                             |   |
| Texto do Artigo                                                                                     | ~ |
| Selecionar componente do artigo                                                                     |   |
| Texto do Artigo                                                                                     |   |
| Instrumento de pesquisa                                                                             |   |
| Materiais de pesquisa                                                                               |   |
| Resultados de pesquisa                                                                              |   |
| Transcrições                                                                                        |   |
| Análise de dados                                                                                    |   |
| Conjunto de dados                                                                                   |   |
| Textos fonte                                                                                        |   |
| Outros                                                                                              | _ |

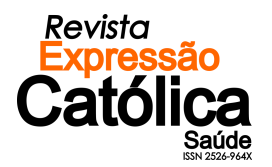

Agora vá em "<u>Enviar Arquivo</u>" e localize o documento no disco rígido (ou em outro local de armazenamento, como Pendrive, HD externo ou CD- ROM) de seu computador.

|                                            | rigula 54                     | Enviai Alquivo para Avaliação  | (5)                   |
|--------------------------------------------|-------------------------------|--------------------------------|-----------------------|
| Enviar arquivo para a                      | valiação                      |                                | ×                     |
| 1. Carregar Arquivo                        | 2. Metadados                  | 3. Finalização                 |                       |
| Se você estiver carre <u>c</u><br>arquivo. | jando uma revisi              | ão de um arquivo existente, po | r favor, indique qual |
| Esta não é uma revisão d                   | le um arquivo existe          | nte                            | ~                     |
| Componentes do artig                       | go *                          |                                | ~                     |
|                                            |                               |                                |                       |
| Arraste um arquivo aqu                     | ii para iniciar o <i>uplo</i> | ad                             | Enviar arquivo        |
| ##review.anonymousPeer                     | Review.title##                |                                |                       |
| Continuar Cancelar                         |                               |                                |                       |

| Figura | 34 – | Enviar | Arquivo | para | Avaliação | (3) |
|--------|------|--------|---------|------|-----------|-----|
|--------|------|--------|---------|------|-----------|-----|

Fonte: os autores (2022).

Após realizar o upload do arquivo clique em "Continuar".

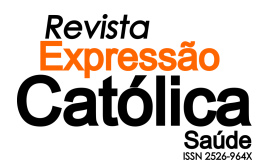

|                                    | Figura 35 – Env         | iar Arquivo para Avaliação (4)      |                 |   |
|------------------------------------|-------------------------|-------------------------------------|-----------------|---|
| Enviar arquivo para a              | valiação                |                                     | :               | × |
| 1. Carregar Arquivo                | 2. Metadados            | 3. Finalização                      |                 |   |
| Se você estiver carreg<br>arquivo. | jando uma revisão c     | le um arquivo existente, por favor, | indique qual    |   |
| Esta não é uma revisão d           | le um arquivo existente |                                     | ````            | ~ |
| Componentes do arti                | go *                    |                                     |                 |   |
| Texto do Artigo                    |                         |                                     | ```             | 1 |
|                                    |                         |                                     |                 |   |
| <ul> <li>Chouse end of</li> </ul>  | CORRIGIDA.docx          |                                     | Alterar arquivo |   |
| ##review.anonymousPeer             | Review.title##          |                                     |                 |   |
| Continuar                          |                         |                                     |                 |   |

Fonte: os autores (2022).

Na aba "Metadados" clique em "Continuar".

| Enviar arquivo para a | valiação                               |                                     | × |
|-----------------------|----------------------------------------|-------------------------------------|---|
| 1. Carregar Arquivo   | 2. Metadados                           | 3. Finalização                      |   |
|                       |                                        |                                     |   |
| Informe um nome út    | <b>il para o arquivo</b><br>IGIDA.docx | (por exemplo, Manuscrito; Tabela 1) | * |

Figura 36 – Enviar Arquivo para Avaliação (5)

Fonte: os autores (2022).

Na aba "Finalização" clique em "Concluir".

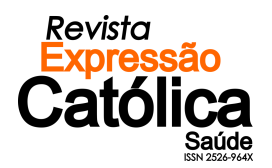

| <b>Figura 37</b> – Enviar Arquivo para Avaliação (6) |              |                                            |  |  |  |  |
|------------------------------------------------------|--------------|--------------------------------------------|--|--|--|--|
| Enviar arquivo para a                                | valiação     | ×                                          |  |  |  |  |
| 1. Carregar Arquivo                                  | 2. Metadados | 3. Finalização                             |  |  |  |  |
|                                                      | Ar           | quivo Adicionado<br>Enviar um Novo Arquivo |  |  |  |  |
| Concluir Cancelar                                    |              |                                            |  |  |  |  |

Figura 37 – Enviar Arquivo para Avaliação (6)

Fonte: os autores (2022).

Após seguir todos os passos seu arquivo corrigido foi enviado para uma nova rodada de avalições. Agora basta aguardar o novo parecer.

| <b>Figura 57</b> – Envial Arquivo para Avaliação (6) |                            |                    |            |  |                      |          |                |  |  |  |
|------------------------------------------------------|----------------------------|--------------------|------------|--|----------------------|----------|----------------|--|--|--|
| Fluxo de Trabalho                                    | Publicaçã                  | ăo                 |            |  |                      |          |                |  |  |  |
| Submissão                                            | Avaliação                  | Edição de Texto    | Editoração |  |                      |          |                |  |  |  |
| Rodada 1                                             |                            |                    |            |  |                      |          |                |  |  |  |
| Situação da r<br>Revisões fora                       | rodada 1<br>m solicitadas. |                    |            |  |                      |          |                |  |  |  |
| Anexos da av                                         | valiação                   |                    |            |  |                      |          | Q Buscar       |  |  |  |
| 115                                                  |                            | * 09.08.2022.docx  |            |  | 10<br>August<br>2022 |          |                |  |  |  |
| Revisões                                             |                            |                    |            |  |                      | Q Buscar | Enviar arquivo |  |  |  |
| 119                                                  | ×                          | TTT CORRIGIDA.docx |            |  | 10<br>August<br>2022 | Texto (  | lo Artigo      |  |  |  |

Figura 37 – Enviar Arquivo para Avaliação (6)

Fonte: os autores (2022).

A equipe da Revista Expressão Católica Saúde agradece a sua submissão!